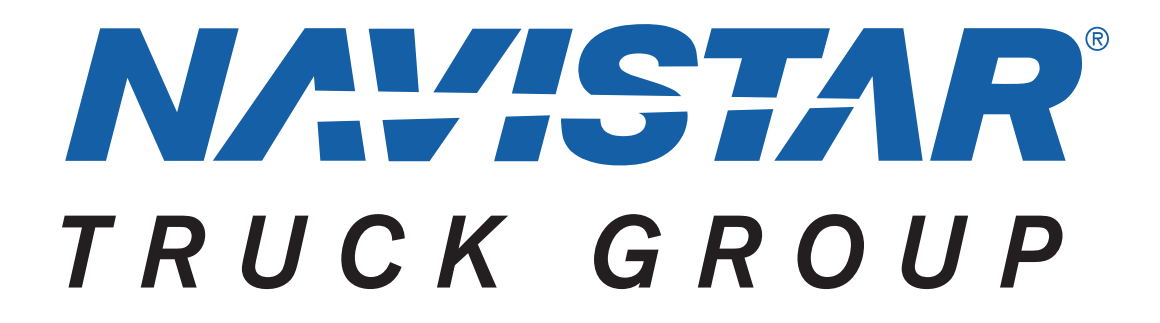

Navistar<sup>®</sup> CV Model PTO and Remote Start/Stop Programming Guide

Copyright Navistar  $\degree\,$  Corporation 2023 All Rights Reserved

#### **Table of Contents**

| 1. | Rev                                                                                                    | sion Summary Table                                                  | 2                                                            |
|----|----------------------------------------------------------------------------------------------------|---------------------------------------------------------------------|--------------------------------------------------------------|
| 2. | Forv                                                                                                   | vard:                                                               | 2                                                            |
| 3. | Spe                                                                                                    | cial Tools and Software:                                            | 3                                                            |
| 4. | Add                                                                                                    | itional References:                                                 | 3                                                            |
| 5. | Gett                                                                                                   | ing Started:                                                        | 4                                                            |
| 6. | Usir                                                                                                   | g GSD2 Software and MDI2 Interface to Change PTO Settings:          | 5                                                            |
|    | 6.1<br>6.2<br>6.3<br>6.3.1<br>6.3.2<br>6.3.3<br>6.4<br>6.4.1<br>6.5<br>6.5<br>6.5<br>7ra<br>6.6<br>Chi | Connecting to the Truck and Accessing the Configuration/Reset Menu: | 6<br>9<br>11<br>11<br>12<br>12<br>12<br>14<br>16<br>22<br>25 |

## **1. Revision Summary Table**

| REVISION | DATE      | SECTION | CHANGE DESCRIPTION | REASON FOR CHANGE         | REVISED BY      |
|----------|-----------|---------|--------------------|---------------------------|-----------------|
| 01       | 5/03/2023 | ALL     | INITIAL DRAFT      | INITIATION OF<br>DOCUMENT | Schnellenberger |
|          |           |         |                    |                           |                 |

## 2. Forward:

This programming guide will help the user with programming the PTO, on the CV model truck.

The PTO, engine ramping, and remote start programming for all vehicle modules is accomplished from these menus. Programming individual modules is not required to set up these functions.

# 3. Special Tools and Software:

| Tool Description               | Tool Number            | Comments                      |
|--------------------------------|------------------------|-------------------------------|
| EZ-Tech® or Electronic Service |                        | Ensure there is a strong WIFI |
| MDI 2 Interface                | <u>EL-52100 MDI II</u> | Signa                         |

To place an order for Service Tools, use the <u>Tool Catalog Link</u>.

# 4. Additional References:

| Link Description                                      | Link                                            | Notes                                                                                                    |
|-------------------------------------------------------|-------------------------------------------------|----------------------------------------------------------------------------------------------------|
| CV Electrical Integration Guide                       | Electrical Systems<br>Integration Guide<br>(CV) | This site contains information about<br>setting up a PTO. It includes<br>complete wiring schematics, pin out<br>information and component<br>locations                   |
| GM Upfitters Manuals                                  | <u>GM Upfitter.com</u>                          | Details that are specific to the GM<br>product line, but contains important<br>TSB's and other cross functional<br>information that may apply to your<br>set up strategy |
| Master Service Information<br>(Subscription required) | Master Service<br>Information Site              | Navistar's internal service portal                                                                                                    |

## **5.** Getting Started:

The PTO system is programmed, from the factory, for a basic 3 speed idle up and Stationary Preset mode, with the relay control circuit enabled and ready to close a customer provided control relay. The relay is not included and must be added by the Truck Equipment Manufacture (TEM).

For most customers, the only electrical connections that are required are a control relay and an oil solenoid. The system is ready to go. Older systems did not have the relay driver turned on so they would not engage the PTO until reprogrammed by a dealer. That has been corrected.

#### The three factory speeds are:

- 1. 900 RPM occurs with press and release of the PTO switch
- 2. 1200 RPM occurs with press and release of the Cruise SET switch [if PTO is ON]
- 3. 1900 RPM occurs with press and release of the Cruise Resume Switch [if PTO is ON]

**IMPORTANT:** On a new unit before anything is connected, start the truck in park with the park brake set, and the Cruise Control Switch OFF. Press and release the PTO in cab Switch. You should be able to achieve the 3-speed operation described above. If not, have the dealer fix it before you proceed! When proper idle up operation is confirmed THEN connect your components.

### **Primary PTO Operating Modes:**

Preset [Stationary]

- In-cab control standard. Remote control available.
- In cab engage with remote control available

Variable [Stationary]

- In-cab control standard. Remote control available.
- In cab engage with remote control

#### Mobile

• In-cab control only

### OSIM (Operator Selectable In-Cab Mode) [Stationary or Mobile]

• Requires additional programing.

Refer to the Integration Guide at

http://bodybuilder.navistar.com/General/Documents/PDFs/ESIG\_CV.pdf\_ for wiring and other CV PTO information.

## 6. Using GSD2 Software and MDI2 Interface to Change PTO Settings:

This guide will address 6 areas:

- 1. Connecting to truck and entering diagnostic (programming) mode
- 2. Restoring Factory Settings.
- 3. Enabling interior PTO switch control and set modes of operation.
- 4. Enabling Remote PTO mode control and selecting parameters
- 5. Transferring PTOM settings to a replacement PTOM.
- 6. Changing the Personalization settings to allow configuration of PTO speed and timeout options, from the Information Display Vehicle Setting Menu.

## 6.1 Connecting to the Truck and Accessing the Configuration/Reset Menu:

## Start the program and click on Diagnostics

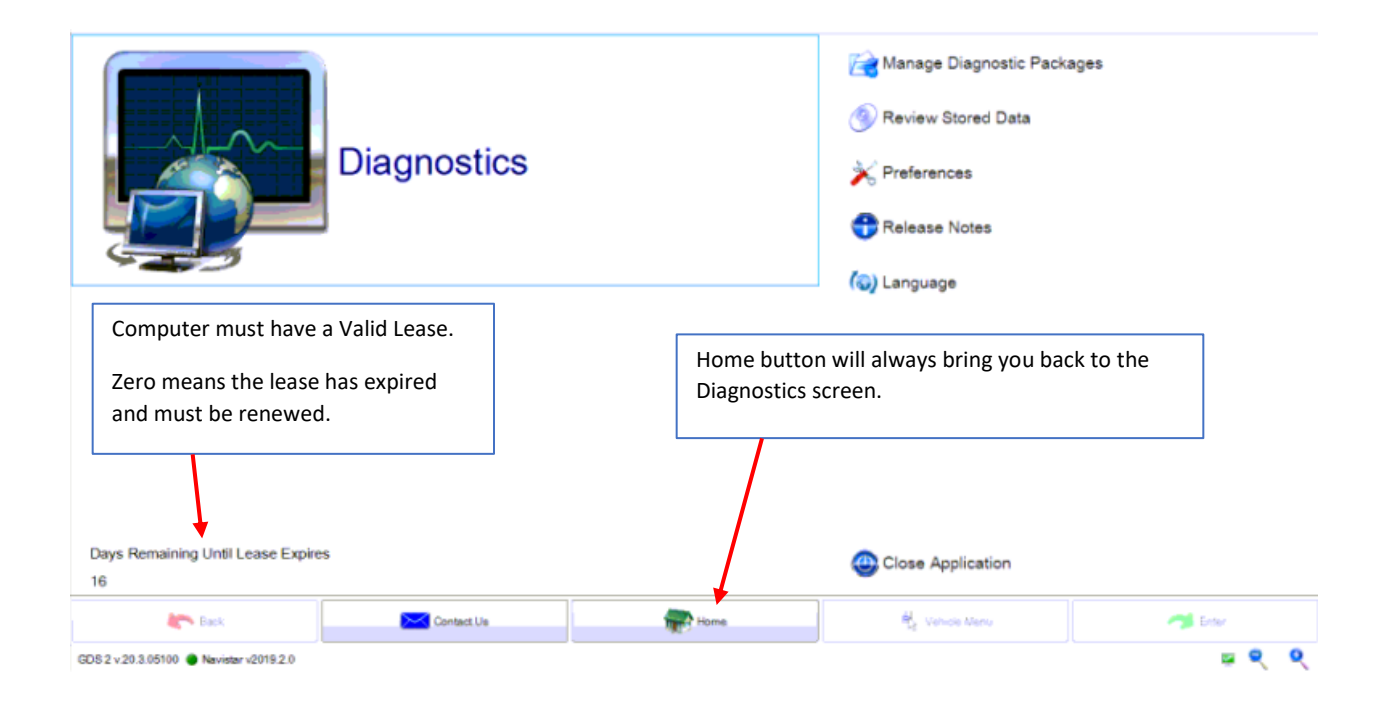

#### Select the interface cable and detect the vehicle

| 🚳 GDS 2           |                         |      |                        |        |                                      |                                       |           | -                                       |             |
|-------------------|-------------------------|------|------------------------|--------|--------------------------------------|---------------------------------------|-----------|-----------------------------------------|-------------|
|                   |                         |      |                        |        | Vehicle Selection                    |                                       |           |                                         |             |
| Device:           | No Device Selected      |      | Select Device          | Disc   | nnect Navigate Without Device        |                                       |           |                                         |             |
|                   |                         | Devi | ce Explorer(v1.4.2.0)  |        |                                      |                                       | ×         |                                         |             |
| Make              |                         | Plea | ase select a device ty | pe:    |                                      |                                       |           |                                         |             |
| Model             |                         |      | Davico Namo            | Dovice | Commont                              | Version (15 A                         | 1         |                                         |             |
| Model Year        |                         |      | MDI                    | Bosch  | Device is supported by GM.           | 04.04                                 |           |                                         |             |
|                   |                         |      | MDI 2                  | Bosch  | Device is supported by GM.           | 04.04                                 |           |                                         |             |
|                   |                         |      | Inline 6               | Cummi  | Device is not supported by GM. In ca | se 04.04                              |           |                                         |             |
| VIN:              |                         |      | 12534 DPA 5            | Dearb  | Device is not supported by GM. In ca | se 04.04                              | Selection | Copy VIN                                |             |
|                   |                         |      | DrewLinQ               | Drew T | Device is not supported by GM. In ca | se 04.04                              |           |                                         |             |
| 41/7//70/04/7//10 | VIN                     |      | TVIT                   | Drew T | Device is not supported by GM. In ca | se 04.04                              |           | Timestamp                               |             |
| 1HTKSSWK9KH8      | 16932 2019              |      | NEXIQ US               | NEXIO  | Device is not supported by GM. In ca | se 04.04                              |           | Feb 25, 2019 11:12:53 AM                |             |
| NOVIN190220093    | 3626 2019               |      | 1234 NEXIO UD          | NEWIO  | Device is not expected by OM Is      |                                       |           | Feb 20, 2019 9:43:20 AM                 |             |
| NOVIN190215142    | 200 2019                |      | NEXIQ US               | NEXIQ  | Device is not supported by GM. In ca | se 04.04                              |           | Feb 15, 2019 2:22:55 PM                 |             |
| NOVIN190109121    | 1844 2019               |      | NEXIQ US               | NEXIQ  | Device is not supported by GM. In ca | se 04.04                              |           | Jan 9, 2019 12:32:19 PM                 |             |
| NOVIN190109110    | 0542 2019               |      | ( FERA                 |        | - · · · · · · · · · · ·              | · · · · · · · · · · · · · · · · · · · |           | Jan 9, 2019 11:15:14 AM                 |             |
| 1HTKJPVM1JH42     | 24299 2019              |      |                        |        |                                      |                                       |           | Oct 25, 2018 1:11:36 PM                 |             |
|                   |                         |      | Continue               |        |                                      | Cancel                                |           |                                         |             |
|                   |                         |      |                        |        |                                      |                                       |           |                                         |             |
|                   | Back                    |      | Contact Us             |        | Home                                 | Vehicle Men                           | Na        | vistar International Corporation - Unat | tended Ac   |
|                   | -                       |      |                        |        | -9L-                                 |                                       | This co   | mputer was accessed by Kendall on 4/8   | /2019.      |
| GDS 2 v.21.0.0150 | 01 🔘 Navistar v2019.4.0 |      |                        |        |                                      |                                       |           |                                         | how details |

| 🚳 GDS 2                       |                                |                |          |                  |                  |                     |                               |                 |                         | - 🗆                 | ×               |
|-------------------------------|--------------------------------|----------------|----------|------------------|------------------|---------------------|-------------------------------|-----------------|-------------------------|---------------------|-----------------|
|                               |                                |                |          | Vehic            | cle Select       | tion                |                               |                 |                         |                     |                 |
| Device:                       | M                              | DI 2: 88754868 |          | Select Device    |                  | D                   | isconnect                     | Naviç           | gate Without De         | vice                |                 |
| Press Enter                   | To Continue                    | э.             |          |                  |                  |                     |                               |                 |                         |                     |                 |
| Make                          |                                |                |          |                  |                  |                     |                               |                 |                         |                     |                 |
| Model                         |                                |                |          |                  |                  |                     |                               |                 |                         |                     |                 |
| Model Year                    |                                |                |          |                  |                  |                     |                               |                 |                         |                     |                 |
|                               |                                |                |          |                  | Oncol            | Dovic               |                               | confirm         | nod                     |                     |                 |
| VIN:                          |                                |                |          | Read VIN         | deprei           | ss the              | e nas beer                    | ton             | neu,                    |                     |                 |
| VII                           | N                              | Model Ve       | ar       |                  | uepre            | 55 1116             | enter bui                     |                 |                         | 20                  |                 |
| OVIN20012911                  | 3919                           | 2019           |          | Internationa     | Use th           | nis bu <sup>.</sup> | tton on all                   | screens         |                         | 20 PM               | Â               |
| HTKSPVKXKH3                   | 367307                         | 2019           |          | Internationa     |                  |                     |                               |                 |                         | 6 AM                |                 |
| HTKHPVKXKH8                   | 862962                         | 2019           |          | International    |                  |                     | CV515                         |                 | Sep 20, 2019            | ) 10:17:51 AM       |                 |
| HTKTSWM2KH                    | 245198                         | 2019           |          | International    |                  |                     | CV515                         |                 | Sep 4, 2019 10:31:21 AM |                     |                 |
| HTKTSWK8KH1                   | 130393                         | 2019           |          | International    |                  |                     | CV515                         | JN 17, 2        |                         | 17, 2019 2:03:51 PM |                 |
| HTKTSWM4KH                    | 267025                         | 2019           |          | International    |                  |                     | CV515                         |                 | Jul 10, 2019            | 1:53:52 PM          | ~               |
| 5                             | Back                           | Conta          | act Us   | 1                | Home             | me 🖏 Vehicle Menu   |                               |                 |                         | 🤿 Enter             |                 |
| GDS 2 v.21.2.088              | 300 🔘 Navistai                 | v2020.1.0      |          |                  |                  |                     |                               | MDI 2:88        | 754868 乡 12             | 7 V 🐖 🔍             | Q               |
| 🚱 GDS 2                       |                                |                |          |                  | - 0 ×            |                     |                               |                 |                         |                     |                 |
|                               | Please ma                      | ke a selection |          | Selected         | Vehicle          | 1                   |                               |                 |                         |                     |                 |
| 2020                          |                                |                |          | Property Val     | ue Value Source  | 1                   |                               |                 |                         |                     |                 |
| Г                             |                                |                |          | Selected Vehicle | 6                |                     |                               |                 |                         |                     |                 |
|                               | Select yea                     | r              | ľ.       | Property Val     | lue Value Source |                     |                               |                 |                         |                     |                 |
|                               |                                |                |          |                  |                  |                     |                               |                 |                         |                     |                 |
|                               |                                |                |          | Navigati         | on Path          |                     |                               |                 |                         |                     |                 |
|                               |                                |                |          |                  |                  | eg GDS :            | 2<br>F                        | lease make a se | election                |                     | - U             |
|                               |                                |                |          |                  |                  |                     | International                 |                 |                         |                     | Property Value  |
| Eack                          | Contact                        | Us Rome        | Ref. Vet | icle Menu        | Center           |                     |                               |                 |                         |                     | lodel 2020      |
| GDS 2 v.21.2.08800   Navistar | r v2020.1.0 • VIN: NOVIN200130 | 101732         |          | MDI 2: 88754868  | i 🎐 12.7 V 📮 🔍 🔍 |                     | Salaat                        | maka            |                         | s                   | electe          |
| GDS 2                         | Please make                    |                | 10       | - 0              | ×                |                     | Select                        | паке            |                         |                     | Property Valu   |
| CV515                         | Flease make                    | a selection    |          | Property Value   | Valu             |                     |                               |                 |                         |                     |                 |
|                               |                                |                |          | Make Intern      | Us               |                     |                               |                 |                         |                     | Navigatio       |
|                               |                                |                |          | Property Value   |                  |                     |                               |                 |                         |                     |                 |
| Se                            | lect model                     |                |          |                  |                  |                     |                               |                 |                         |                     |                 |
|                               |                                |                |          | Navigation       | Path             |                     | Eack                          | Contact Us      | Home                    | Vehicle Menu        |                 |
|                               |                                |                |          |                  |                  | GDS 2 v             | 21.2.08800 🔿 Navistar v2020 1 | NOVIN20013013   | 1849 2020               | MDL2:8              | 875 68 4 12 7 V |
|                               |                                |                |          |                  |                  |                     | Г                             | Use the ENTER   | button to adva          |                     |                 |
| 1                             |                                |                |          | 10               |                  |                     |                               | obe the Entrei  | v button to auve        | ince 🖌              |                 |

#### Select Vehicle and click on Enter

| 🚯 GDS 2                                |                                                 |      |                       |                    | - 0             | × |
|----------------------------------------|-------------------------------------------------|------|-----------------------|--------------------|-----------------|---|
|                                        | Please make a selection                         |      |                       | Selected Vehicle   |                 |   |
| CV515                                  |                                                 |      | Property              | Value              | Value Source    |   |
|                                        |                                                 |      | Model Year            | 2019               | User            |   |
|                                        |                                                 |      | Make                  | International      | User            |   |
|                                        |                                                 |      | -                     | ·                  | ·               |   |
|                                        |                                                 |      | Selected Veh          | icle Configuration |                 |   |
|                                        |                                                 |      | Property              | Value              | Value Source    |   |
|                                        |                                                 |      |                       |                    |                 |   |
|                                        |                                                 |      | <br>1 Coloret Contorn |                    |                 |   |
|                                        |                                                 |      | <br>1. Select Enter   |                    |                 |   |
|                                        |                                                 |      |                       | $\backslash$       |                 |   |
|                                        |                                                 |      |                       | $\langle \rangle$  |                 |   |
|                                        |                                                 |      |                       | $\langle \rangle$  |                 |   |
|                                        |                                                 |      |                       | $\langle \rangle$  |                 |   |
|                                        |                                                 |      |                       |                    |                 |   |
|                                        |                                                 |      |                       |                    |                 |   |
|                                        |                                                 |      |                       | Navigation Path    |                 |   |
|                                        |                                                 |      |                       |                    |                 |   |
|                                        |                                                 |      |                       |                    | 4               |   |
| Back                                   | Contact Us                                      | Home | Kehicle Men           | u                  | 🤿 Enter         |   |
| GDS 2 v.21.0.01501  Navistar v2019.4.0 | VIN: 1HTKJPVM1JH424299      2019, International | I    |                       | MDI 2: 887360      | 68 乡 11.4 V 🛒 🔍 | ্ |

#### Select Power Take Off Control Module

| GDS 2                                                      |                        |                             |                  |                       |                 |                 | - 0          | ×                     |
|------------------------------------------------------------|------------------------|-----------------------------|------------------|-----------------------|-----------------|-----------------|--------------|-----------------------|
|                                                            |                        |                             | Selected Vehicle |                       |                 |                 |              |                       |
| Engine Control Module                                      |                        | Â                           | Prope            | erty                  | Value           | 1               | /alue Source |                       |
| Chassis Control Module - Auxilian/                         |                        |                             | Model Year       |                       | 2019            | VIN             |              | î                     |
|                                                            |                        |                             | Make             |                       | International   | VIN             |              |                       |
| Glow Plug Control Module                                   |                        |                             | Model            |                       | CV515           | VIN             |              | ~                     |
| Transmission Control Module                                |                        |                             | Selected         | Vehicle Configuration |                 |                 |              |                       |
| Power Take-Off Control Module                              |                        |                             | Prop             | erty                  | Value           |                 | Value Source |                       |
|                                                            |                        |                             |                  |                       |                 |                 |              |                       |
| Transfer Case Control Module                               |                        |                             | 1. Select PT     | TO Control N          | /lodule         |                 |              |                       |
| Electronic Brake Control Module                            |                        |                             |                  |                       |                 |                 |              |                       |
| Body Control Module                                        |                        |                             |                  |                       |                 |                 |              |                       |
| 🐚 Serial Data Gateway Module                               |                        |                             |                  |                       |                 |                 |              |                       |
| inflatable Restraint Sensing and Diagnos                   | stic Module            |                             |                  |                       |                 |                 |              |                       |
| instrument Cluster                                         |                        |                             |                  |                       |                 |                 |              |                       |
| Radio Controls                                             |                        |                             |                  |                       | Navigation Path |                 |              |                       |
| HVAC Controls                                              |                        |                             | Module Diagno    | ostics                |                 |                 |              |                       |
|                                                            |                        | ~                           |                  |                       |                 |                 |              |                       |
| 🍋 Back 🔀 Co                                                | ntact Us               | Ho                          | me               |                       | Vehicle Menu    |                 | 🦰 Enter      |                       |
| GDS 2 v.20.3.05100 Navistar v2019.1.0 VIN: 1HTKTSWK7KH6861 | 28 🔵 2019, Internation | al,CV515,Module Diagnostics | i                |                       |                 | MDI 2: 88754256 | 🗲 13.3 V 🙀 🎈 | ৎ                     |
| 🖷 📕 🤌 🥌 🦉 🎂                                                |                        |                             |                  |                       |                 |                 | ^            | 11:15 AM<br>2/20/2019 |

#### GDS 2 Menu for PTO Settings

Step through the screens below to get to PTO Operation Mode

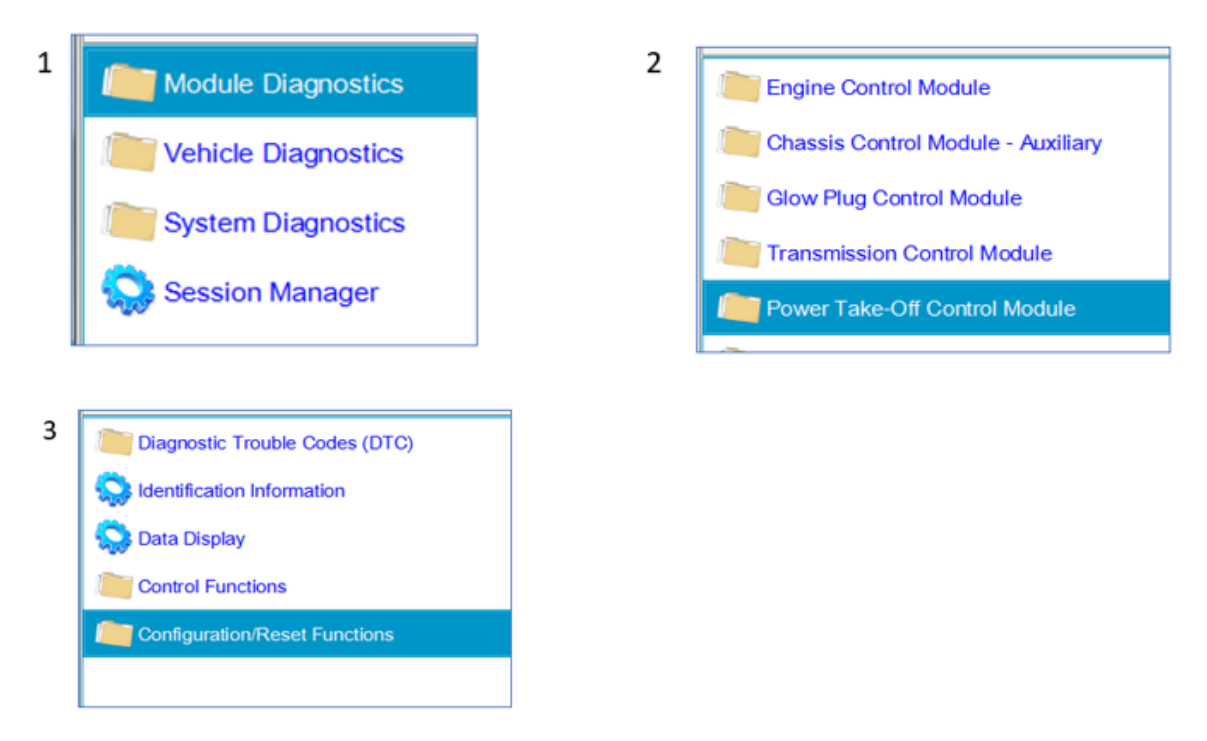

## 6.2 Select Configuration Reset Functions:

Programming this option will restore the PTO settings to the factory defaults.

<u>PTO – Restore Factory Settings Video</u> This video leaves out the Key Cycle: in Section 6.3.3. Do not forget it.

|                             |                                               |                           | 6                       |                  |                       |                    |              | _ |  |  |
|-----------------------------|-----------------------------------------------|---------------------------|-------------------------|------------------|-----------------------|--------------------|--------------|---|--|--|
|                             |                                               |                           | Selected Vehicle        |                  |                       |                    |              |   |  |  |
| 😪 Reset PTO Inhibit and Dis | sengage History                               |                           | Property                |                  | Value                 |                    | Value Source |   |  |  |
| Restore Festers Settings    |                                               |                           | Model Year              |                  | 2020                  | User               |              | Î |  |  |
| Restore Factory Settings    |                                               |                           | Make International User |                  |                       |                    |              |   |  |  |
| 🔛 Personalization           |                                               |                           | Model                   |                  | CV515                 | User               |              | ~ |  |  |
| SPTO Operation Mode         |                                               |                           |                         | Selected V       | /ehicle Configuration |                    |              |   |  |  |
|                             |                                               |                           | Prope                   | erty             | Value                 |                    | Value Source |   |  |  |
|                             |                                               | $\searrow$                | Engine Identif          | ier              | 6.6L (L5D)            | User               |              |   |  |  |
|                             |                                               |                           | Sel                     | ect Restore      | Factory Settings      |                    |              |   |  |  |
|                             |                                               |                           |                         |                  | Navigation Path       |                    |              |   |  |  |
|                             |                                               |                           | Module Diagno           | stics            |                       |                    |              | Ê |  |  |
|                             |                                               |                           | Power Take-Of           | f Control Mod    | lule                  |                    |              | ~ |  |  |
| Rack                        | Contact Us                                    | He He                     | ome                     | Ĩ                | Vehicle Menu          |                    | 🤿 Enter      |   |  |  |
| GDS 2 v.21.2.08800          | (IN: NOVIN200221074957 🔘 2020, International, | CV515,Module Diagnostics, | Power Take-Off Contro   | Module,Configura | ation/Reset N         | No Device Selected | 👳 🔍          | ৃ |  |  |

The screen below is displayed, after selecting Restore Factory Settings. It provides a list of the current parameter settings. Clicking on Reset will restore the factory defaults and display the results.

| 6 GDS 2                                                                                                    |                              |            | X                                   |
|----------------------------------------------------------------------------------------------------|------------------------------|------------|-------------------------------------|
| Restore Factory Settings                                                                                                   |                              |            | 🚯 Add Bookmark                      |
| Diagnostic Data Display Graphical Data Display Line Graph                                                                  |                              |            |                                     |
| Vehicle Status Data                                                                                                    |                              |            | *                                   |
|                                                                                                    |                              |            | 1 🔒 🗢 🄝                             |
| Parameter Name                                                                                                    | Value                        | Unit       | Control Module                      |
| Option Configuration                                                                                                    | Vehicle Stationary, Prese    |            | Power Take-Off Control Module       |
| PTO Control                                                                                                    | Interior PTO Switch          |            | Power Take-Off Control Module       |
| Maximum Engine Speed for PTO Engagement                                                                                    | 1000                         | RPM        | Power Take-Off Control Module       |
| Engine Speed During PTO Standby                                                                                            | 900                          | RPM        | Power Take-Off Control Module       |
| PTO Set2 Speed                                                                                                    | 1900                         | RPM        | Power Take-Off Control Module       |
| PTO Set 1 Speed                                                                                                    | 4000                         | 0011       | Deverting Off October 141-1412      |
| PTO Maximum Engine Speed                                                                                                   |                              | Click      | on RESET to restore Factory Default |
| Engine Speed Ramp Rate                                                                                                    |                              |            | programming                         |
| Engine Speed Change per Tap Up/Down                                                                                        |                              |            |                                     |
| Maximum Vehicle Speed for PTO Operation                                                                                    | 94                           | km/h       | Power Take-Off Control Module       |
| Maximum Time Accelerator Pedal Can be Apolied Before PTO is Disabled                                                       | 600                          | s          | Power Take-Off Control Module       |
| Restore Factory Settings                                                                                                   |                              |            |                                     |
| Commanded State Uncommanded                                                                                                |                              |            | Release Control                     |
| Reset                                                                                                    |                              |            |                                     |
|                                                                                                    |                              |            |                                     |
| Eack Contact Us                                                                                                    | Ve                           | hicle Menu | 🤧 Enter                             |
| GDS 2 v.21.2.08800  Navistar v2020.1.0  VIN: 1HTKTSWK4KH536493  2019,International,CV515,Module Diagnostics,Power Take-Off | Control Module,Configuration | /Reset     | MDI 2: 88754620 乡 13.3 V 🐖 🎈 🍳      |

## 6.3 **Programming Routine:**

### 6.3.1 Programming Prerequisites:

- Ensure the truck battery has a full charge.
- Ensure the service tool battery has sufficient charge.
- Ensure the truck key is on.
- Ensure the truck has plenty of fuel.
- Ensure the truck does not require a regen.
- Ensure the truck is not low on oil.
- Ensure the truck hood and all doors are closed.

Note: It is also beneficial to ensure that the Body Controller and Engine Control Module have the latest software. This must be programmed using the SPS software.

### 6.3.2 Programming Steps:

Example of Programming Steps:

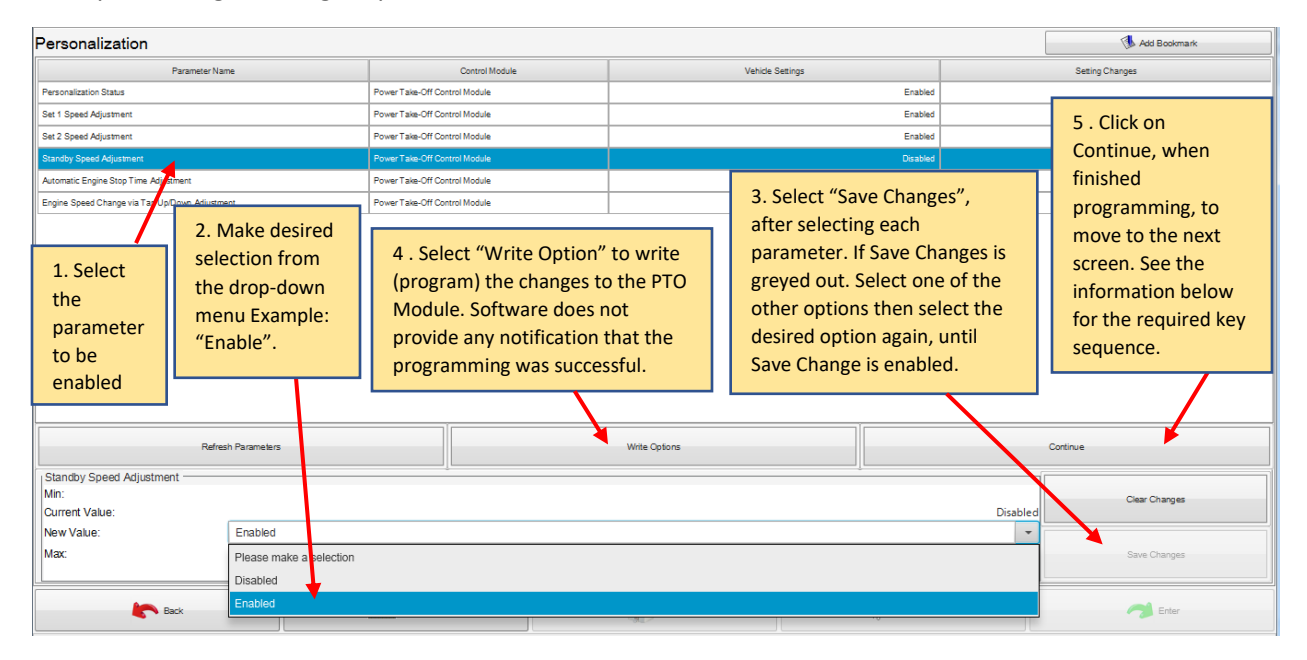

### 6.3.3 Key Cycle:

Any time "Write Options" has been selected and you are done making changes, the following steps must be followed to lock in the changes.

#### Programming Key Sequence

Any time programming changes have been made, the system must be allowed to learn the new configuration.

- Turn off the key, release the park brake, then open and close the door.
- After the Dome Light goes out, set the park brake, and turn the key on.

Note: Technicians have reported that they must allow additional time, after the dome light goes out, before turning the key back on. Some make it a habit to allow up to 10 minutes to ensure that the changes stick.

• Verify that the vehicle operates as desired.

#### 6.4 Enable Interior PTO Switch Control and Set Modes of Operation:

Select PTO Operation Mode. This starts the selection for programming Interior PTO Switch and remote PTO control.

| 🚳 GDS 2                                                                                             |                        |                     |                   |                       |                 | ~            | ×                     |
|----------------------------------------------------------------------------------------------------|------------------------|---------------------|-------------------|-----------------------|-----------------|--------------|-----------------------|
|                                                                                                    |                        |                     |                   | Selected Vehicle      |                 |              |                       |
| Reset PTO Inhibit and Disengage History                                                             |                        | Property            |                   | Value                 | Value Source    |              |                       |
|                                                                                                    |                        | Model Year          |                   | 2019                  | VIN             |              | Â                     |
| Restore Factory Settings                                                                            |                        | Make                |                   | International         | VIN             |              |                       |
| S Personalization                                                                                   |                        | Model               |                   | CV515                 | VIN             |              | ~                     |
| C PTO Operation Mode                                                                                |                        |                     | Selected V        | /ehicle Configuration |                 |              |                       |
|                                                                                                    |                        | Prope               | erty              | Value                 |                 | Value Source |                       |
|                                                                                                    |                        | 1.5                 | elect PTO C       | Operation Mode        | ]               |              |                       |
|                                                                                                    |                        |                     |                   | Navigation Path       |                 |              |                       |
|                                                                                                    |                        | Module Diagno       | stics             |                       |                 |              | Â                     |
|                                                                                                    |                        | Power Take-Of       | f Control Mod     | tule                  |                 |              | ~                     |
| Back Contact Us                                                                                     | Hor                    | me                  |                   | Vehicle Menu          |                 | 🤿 Enter      |                       |
| GDS 2 v.20.3.05100      Navistar v2019.1.0      VIN: 1HTKTSWK7KH686128      2019,International,CV51 | 15,Module Diagnostics, | Power Take-Off Cont | rol Module,Config | uration/Reset         | MDI 2: 88754256 | 🗲 13.4 V 🐖 🎈 | Q                     |
| # 🛤 <u>@</u> 🦧 📕 🦉 😳 🐵                                                                              |                        |                     |                   |                       |                 | へ 画 涙 如) 2   | 11:16 AM<br>2/20/2019 |

First Select Interior PTO Switch operation.

| 3 GDS 2                               |                                                                     |                                   |                  |                    | -                                                                                            |       |
|---------------------------------------|---------------------------------------------------------------------|-----------------------------------|------------------|--------------------|----------------------------------------------------------------------------------------------|-------|
| TO Operation Mode                     |                                                                     |                                   |                  |                    | 🕔 Add Bool                                                                                   | kmark |
| Parameter                             | Name                                                                | Control Module                    | Vehicle Settings |                    |                                                                                              |       |
| 10 Control                            | P                                                                   | 1 . Select Interior<br>PTO Switch | P10 Remot        | e Mode Switch      | 2 . Click on<br>Continue, when<br>finished<br>programming , to<br>move to the next<br>screen |       |
| Refr                                  | esh Parameters                                                      |                                   | Write Options    |                    | Continue                                                                                     |       |
| PTO Control<br>fin:<br>Current Value: |                                                                     |                                   |                  | PTO Remote Mode Sv | Clear Chan                                                                                   | ges   |
| Aax:                                  | Please make a selection Please make a selection Interior PTO Switch |                                   |                  |                    | Save Chan                                                                                    | ges   |
| Eack Back                             | PTO Remote Mode Switch                                              |                                   |                  | -0                 |                                                                                              | ar.   |

When the PTO mode is set to Interior PTO Switch, the screen below is shown, after hitting Continue. Use the screen below to select the desired mode of operation <u>PTO – Stationary Preset</u> <u>Speed Mode Video</u> <u>PTO – Stationary – Variable Speed Mode Video</u> <u>PTO – Variable Speed – Mobile Mode Video</u>.

| 🏟 GDS 2                        |                                        |                                      | - 0 X                         |
|--------------------------------|----------------------------------------|--------------------------------------|-------------------------------|
| PTO Operation Mode             |                                        |                                      | 🕔 Add Bookmark                |
| Parameter Name                 | Control Module                         | Vehicle Settings                     | Setting Changes               |
| Option Configuration           | Power Take-Off Co                      | Vehicle Stationary, Preset PTO Speed |                               |
|                                |                                        |                                      |                               |
|                                |                                        |                                      |                               |
|                                |                                        |                                      |                               |
|                                |                                        |                                      |                               |
|                                |                                        |                                      |                               |
|                                |                                        |                                      |                               |
|                                |                                        |                                      |                               |
| Refresh Param                  | eters                                  | Write Options                        | Continue                      |
| Option Configuration           |                                        |                                      |                               |
| Current Value:                 |                                        | Vehicle Stationary, Preset PTO Speed | Clear Changes                 |
| New Value:                     | Disabled                               |                                      |                               |
| Max:                           | Please make a selection                |                                      | Save Changes                  |
|                                | Disabled                               |                                      |                               |
| Back                           | Vehicle Stationary, Preset PTO Speed   |                                      | Enter                         |
| - Dack                         | Vehicle Stationary, Variable PTO Speed |                                      | Line                          |
| GDS 2 v.21.2.07800  Medium Dut | Vehicle Moving, Variable PTO Speed     |                                      | DI 2: 88757055 乡 12.0 V 💯 🔍 🍳 |

These videos leave out the Key Cycle: in Section 6.3.3. Do not forget it.

After making the desired selection , click on Write Options and Continue.

Any time programming changes have been made, the system must be allowed to learn the new configuration. Refer to Key Cycle: in Section 6.3.3 of this manual.

# 6.4.1 OSIM – Activate Stationary Operation or Activate Moving Operation of the PTO with the Set and Resume Switches :

After the PTO mode has been set, and a compatible mode was selected, the screen below is shown after hitting Continue.

| PTO Operation Mode  Parameter Name Control Module Vehicle Settings Setting Changes  PTO Control from Passenger Compartment, when Stationary Or Moving Power Take-Off Control Module Enabled When Interior PTO Switch is enabled, and a compatible mode was selected, this                                                                                                    | w 0052                                                                                                    |                                                                                                    |                                                                                                    | – 🗆 ×                                                                   |
|----------------------------------------------------------------------------------------------------|----------------------------------------------------------------------------------------------------|----------------------------------------------------------------------------------------------------|----------------------------------------------------------------------------------------------------|-------------------------------------------------------------------------|
| Parameter Name         Control Module         Vehicle Settings         Setting Changes           PTO Control from Passenger Compartment when Stationary Or Moving         Power Take-Off Control Module         Enabled                                                                                                    | PTO Operation Mode                                                                                                    |                                                                                                    |                                                                                                    | 👎 Add Bookmark                                                          |
| PTO Control from Passenger Compartment when Stationary Or Moving Power Take-Off Control Module Enabled When Interior PTO Switch is enabled, and a compatible mode was selected, this                                                                                                    | Parameter Name                                                                                                    | Control Module                                                                                                    | Vehicle Settings                                                                                                    | Setting Changes                                                         |
| When Interior PTO Switch is enabled, and a compatible mode was selected, this                                                                                                    | PTO Control from Passenger Compartment when Stationary C                                                                       | r Moving Power Take-Off Control Module                                                                                                    | Enabled                                                                                                    |                                                                         |
| Refeesh Parameters       Note: The CV model does not have an option that will allow the PTO to remain engaged while transitioning from stationary to moving.       Confinue         PTO Control from Passenger Compartment when Stationary       Note: The CV model does not have an option that will allow the PTO to remain engaged while transitioning from stationary to moving.       Confinue | Refresh Parameters PTO Control from Passenger Compartment when Stationary ( Min: Current Value: New Value: New Value: Max Back | When Interior PTO Switch is enabled,<br>selection allows you to enable or disa<br>operation of the PTO with the Set and<br>1. When this feature is disabled the P<br>conditions are correct, pressing the PP<br>indicator in the cluster.<br>2. When this feature is enabled and c<br>activated, the PTO indicator in the clu<br>a. For stationary operation pressi<br>the PTO.<br>b. Pressing the Resume button wi<br>will only work in the, forward, low gea<br>Note: The CV model does not have an<br>engaged while transitioning from stat | and a compatible mode was selected, this<br>ble the ability to select Stationary or Movin<br>I Resume switches.<br>PTO can only be used while stationary. Whe<br>TO switch will engage the PTO and light the<br>conditions are correct, when the PTO switch<br>ister will flash.<br>Ing the Set button while stationary will turn<br>ill enable the PTO to operate while moving,<br>ars.<br>In option that will allow the PTO to remain<br>tionary to moving. | g<br>n<br>is<br>on<br>This<br>Continue<br>Clear Changes<br>Save Changes |
| GDS 2 v 21.1.07700  Navistar v 2019.10.0  VIN: 1HTKSSWM8KH193756  2019.International.CV515.Module Diagnostics.Power Take-Off Control Module, Configuration/Reset MDI 2:88736068  11.6 V                                                                                                    | GDS 2 v.21.1.07700 Navistar v2019.10.0 VIN: 1HTKS                                                                              | WM8KH193756  2019, International, CV515, Module Diagr                                                                                                    | nostics,Power Take-Off Control Module,Configuration/Reset                                                                                                    | MDI 2: 88736068 🖌 11.6 V 🖾 🔍 🍳                                          |

The screen above is used to configure the OSIM Stationary / Moving option.

# <u>PTO – Stationary Preset – OSIM enabled</u> This video leaves out the Key Cycle: in Section 6.3.3. Do not forget it.

When the interior PTO Switch is enabled, this selection allows you to enable or disable the ability to activate stationary operation or activate moving operation of the PTO with the Set and Resume switches.

1. When this feature is disabled the PTO can only be used while stationary. When conditions are correct, pressing the PTO switch will engage the PTO and light the indicator in the cluster.

2. When this feature is enabled and conditions are correct and the PTO switch is activated, the PTO indicator in the cluster will flash.

a. For stationary operation pressing the Set button while stationary will turn on the PTO.

b. Pressing the Resume button will enable the PTO to operate while moving. This will only work in the, forward, low gears.

# Note: The CV model does not have an option that will allow the PTO to remain engaged while transitioning from stationary to moving.

After processing the OSIM Stationary / Moving screen, this summary, shown below will be displayed after hitting Continue. This is Part 1 of 2

| 🚳 GDS 2                                                              |                               |                                             |                  |                      | x                            |
|----------------------------------------------------------------------|-------------------------------|---------------------------------------------|------------------|----------------------|------------------------------|
| PTO Operation Mode                                                   |                               |                                             |                  |                      | 🚯 Add Bookmark               |
| Parameter Name                                                       | Control Module                | Vehicle Settings                            |                  |                      | Setting Changes              |
| Maximum Engine Speed for PTO Engagement                              | Power Take-Off Control Module |                                             | 1500             |                      | ŕ                            |
| Minimum Engine Speed for PTO Engagement                              | Power Take-Off Control Module | 500                                         |                  |                      |                              |
| Engine Speed During PTO Standby                                      | Power Take-Off Control Module |                                             | 900              |                      |                              |
| PTO Set 1 Speed                                                      | Power Take-Off Control Module |                                             | 1200             |                      |                              |
| PTO Set 2 Speed                                                      | Power Take-Off Control Module |                                             | 1900             |                      |                              |
| PTO Maximum Engine Speed                                             | Power Take-Off Control Module |                                             | 2100             |                      |                              |
| Engine Speed Ramp Rate                                               | Power Take-Off Control Module |                                             | 148              |                      |                              |
| Accelerator Pedal Disabled                                           | Power Take-Off Control Module |                                             | Yes              |                      |                              |
| Maximum Time Accelerator Pedal Can be Applied Before PTO is Disabled | Power Take-Off Control Module |                                             | 600              |                      |                              |
| Low Fuel Level Warning Threshold Before Engine Stop                  | Power Take-Off Control Module | 15                                          |                  |                      |                              |
| Time Before Engine Stop                                              | Power Take-Off Control Module | 420                                         |                  |                      |                              |
| Time Before Engine Stop                                              | Power Take-Off Control Module | Enabled                                     |                  |                      |                              |
| PTO Relay.                                                           | Power Take-Off Control Module |                                             | Enabled          |                      | L                            |
| PTO Load Feedback                                                    | Power Take-Off Control Module |                                             | Disabled         |                      |                              |
| PTO Relay On in Standby                                              | Power Take-Off Control Module |                                             | Enabled          |                      |                              |
| Refresh Parameters                                                   | Wri                           | te Options                                  |                  | (                    | Continue                     |
| PTO Set 1 Speed<br>Min:<br>Current Value:                            |                               |                                             |                  | 1100 RPM<br>1200 RPM | Clear Changes                |
| New Value:<br>Mac:                                                   |                               |                                             |                  | 1200<br>2900 RPM     | Save Changes                 |
| Ken Back Conta                                                       | nct Us                        | Home                                        | Vehicle Menu     |                      | Enter                        |
| GDS 2 v 21.1.07700  Navistar v 2019.10.0 VIN: 1HTKSSWM8KH19375       | 56                            | anostics Power Take-Off Control Module Cont | figuration/Reset | ME                   | N 2: 88736068 🍝 11.6 V 🖾 🔍 🔮 |

Interior PTO Switch, continued. Part 2 of 2 Bottom part of screen.

| TO Operation Mode                                                                                                    |                               |                                                                                                    |                  |           | Add Bookmark              |
|----------------------------------------------------------------------------------------------------|-------------------------------|----------------------------------------------------------------------------------------------------|------------------|-----------|---------------------------|
| Parameter Name                                                                                                    | Control Module                | Vehicle Settings                                                                                                    |                  | Se        | tting Changes             |
| PTO Set 1 Speed                                                                                                    | Power Take-Off Control Module |                                                                                                    | 1200             |           |                           |
| PTO Set 2 Speed                                                                                                    | Power Take-Off Control Module |                                                                                                    | 1900             |           |                           |
| PTO Maximum Engine Speed                                                                                                    | Power Take-Off Control Module |                                                                                                    | 2100             |           |                           |
| ingine Speed Ramp Rate                                                                                                    | Power Take-Off Control Module |                                                                                                    | 148              |           |                           |
| ccelerator Pedal Disabled                                                                                                    | Power Take-Off Control Module |                                                                                                    | Yes              |           |                           |
| Aximum Time Accelerator Pedal Can be Applied Before PTO is Disabled                                                                                                    | Power Take-Off Control Module |                                                                                                    | 600              |           |                           |
| ow Fuel Level Warning Threshold Before Engine Stop                                                                                                    | Power Take-Off Control Module |                                                                                                    | 15               |           |                           |
| ime Before Engine Stop                                                                                                    | Power Take-Off Control Module | Power Take-Off Control Module 420                                                                                                    |                  |           |                           |
| ime Before Engine Stop                                                                                                    | Power Take-Off Control Module | Power Take-Off Control Module Enabled                                                                                                    |                  |           |                           |
| PTO Relay.                                                                                                    | Power Take-Off Control Module | Enabled                                                                                                    |                  |           |                           |
| PTO Load Feedback                                                                                                    | Power Take-Off Control Module |                                                                                                    | Disabled         |           |                           |
| PTO Relay On in Standby                                                                                                    | Power Take-Off Control Module |                                                                                                    | Enabled          |           |                           |
| Default Engine Speed After PTO On                                                                                                    | Power Take-Off Control Module |                                                                                                    | Standby Speed    |           |                           |
| Maximum Vehicle Speed for PTO Operation                                                                                                    | Power Take-Off Control Module |                                                                                                    | 94               |           |                           |
| TO Enabled When Driver Door is Open                                                                                                    | Power Take-Off Control Module |                                                                                                    | No               |           |                           |
|                                                                                                    |                               |                                                                                                    |                  |           |                           |
| Refresh Parameters                                                                                                    | w                             | rite Options                                                                                                    |                  | Contin    | ue                        |
| PTO Set 1 Speed                                                                                                    | *                             |                                                                                                    |                  | Í         |                           |
| Min:                                                                                                    |                               |                                                                                                    |                  | 1100 RPM  | Clear Changes             |
| Jurrent Value:                                                                                                    |                               |                                                                                                    |                  | 1200 KPM  |                           |
| And a second second sec |                               |                                                                                                    |                  | 2900 RPM  | Caus Changes              |
| nun.                                                                                                    |                               |                                                                                                    |                  | 200010 11 | Save Changes              |
| Resk Cost                                                                                                    | actile                        | Nome                                                                                                    | Vabicle Menu     |           | Enter                     |
|                                                                                                    | actos                         | Thomas and the second second s | -13 venicie menu |           | <ul> <li>Enter</li> </ul> |

Any time programming changes have been made, the system must be allowed to learn the new configuration. Refer to the Key Cycle: in section 6.3.3 of this manual.

### 6.5 Enable PTO Remote Mode Switch Control and Set Modes of Operation:

This starts the selection for programming remote PTO control. Select PTO Operation Mode <u>PTO –</u> <u>Stationary Preset – Remote Operation Video</u> This video leaves out the Key Cycle: in Section 6.3.3. Do not forget it.

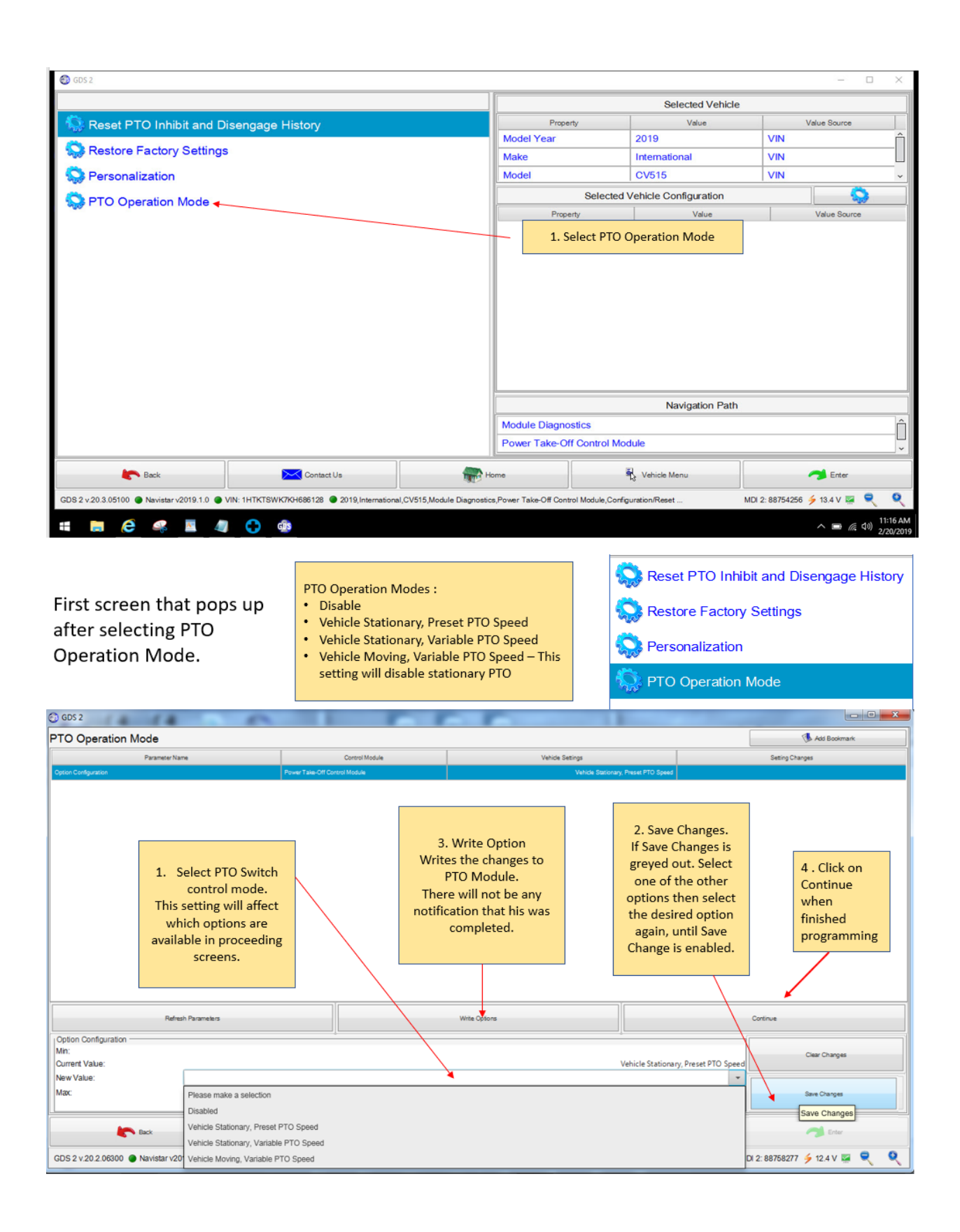

Select PTO Remote Mode Switch control

Note: An additional Interior PTO Switch control can be added later in the programming. Note: Setting this to PTO Remote Mode Switch will also enable the remote start/stop function.

| GDS 2                                                   |                                                |                                         |                                                                                             | - • ×                          |
|---------------------------------------------------------|------------------------------------------------|-----------------------------------------|---------------------------------------------------------------------------------------------|--------------------------------|
| PTO Operation Mode                                      |                                                |                                         |                                                                                             | 🚯 Add Bookmark                 |
| Parameter Name                                          | Control Module                                 | Vehicle Setting                         |                                                                                             | Setting Changes                |
| PTO Control                                             | Power Take-Off Control Module                  | F                                       |                                                                                             |                                |
|                                                         | 1. Selec<br>Remote<br>Switch.                  | t PTO<br>Mode                           | 2 . Click on<br>Continue when<br>finished<br>programming , to<br>move to the next<br>screen |                                |
| Refresh Parameters                                      |                                                | Write Options                           |                                                                                             | Continue                       |
| PTO Control Min: Current Value:                         |                                                |                                         | PTO Remote I                                                                                | Clear Changes                  |
| New Value: Please make a selection                      |                                                |                                         |                                                                                             | *                              |
| Max: Please make a selection<br>Interior PTO Switch     |                                                |                                         |                                                                                             | Save Changes                   |
| Back PTO Remote Mode Switch                             | 1                                              |                                         |                                                                                             |                                |
| GDS 2 v.20.3.05100   Navistar v2019.2.0   VIN: 1HTKTSWK | 7KH686128 • 2019, International, CV515, Module | e Diagnostics,Power Take-Off Control Mo | dule,Configuration/Reset                                                                    | MDI 2: 88754256 🔌 12.9 V 🖼 🔍 🔇 |

The menu below will only be available if the PTO Operation Mode is set to the remote option. Other menu options may be disabled.

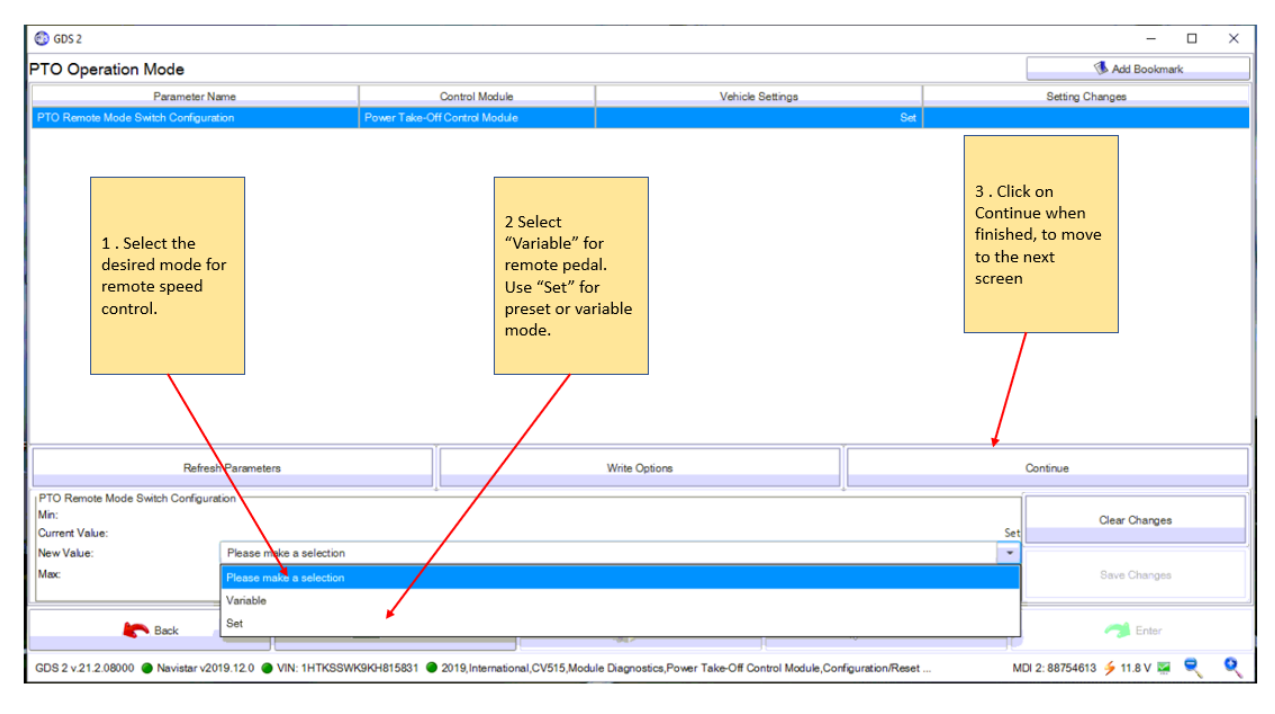

Navistar<sup>®</sup> CV PTO Programming Page 18 of 28

The parameters below are displayed for **Remote PTO** – Part 1

Some options may not be available depending on what was selected in previous screens. Set these as desired.

| O Operation Mode                                                 |                               |                              |               |                 |            |                    | Add Bookmark     |
|------------------------------------------------------------------|-------------------------------|------------------------------|---------------|-----------------|------------|--------------------|------------------|
| Parameter Name                                                   |                               | Control Module               | 1             | Ahicle Settinge |            |                    | ettino Channes   |
| finimum Engine Speed for PTO Engagement                          | Power Take-Off                | Control Module               |               | Chick Settings  | 500        |                    | ching on angles  |
| aximum Engine Speed for PTO Engagement                           | Power Take-Off                | Control Module               |               |                 | 1500       |                    |                  |
| ngine Speed During PTO Standby                                   | Power Take-Off                | Control Module               |               | 900             |            |                    |                  |
| TO Set 1 Speed                                                   | Power Take-Off                | Control Module               |               | 1200            |            |                    |                  |
| TO Set 2 Speed                                                   | Power Take-Off                | Control Module               |               |                 | 1900       |                    |                  |
| TO Maximum Engine Speed                                          | Power Take-Off                | Control Module               |               |                 | 2100       |                    |                  |
| ngine Speed Ramp Rate                                            | Power Take-Off                | Control Module               |               |                 | 148        |                    |                  |
| ccelerator Pedal Disabled                                        | Power Take-Off                | Control Module               |               |                 | Yes        |                    |                  |
| laximum Time Accelerator Pedal Can be Applied Before PTO         | Power Take-Off                | Control Module               |               |                 | 600        |                    |                  |
| ow Fuel Level Warning Threshold Before Engine Stop               | Power Take-Off                | Control Module               |               | 15              |            | 15                 |                  |
| ime Before Engine Stop                                           | Power Take-Off                | Control Module               |               | Enabled         |            |                    |                  |
| ime Before Engine Stop                                           | Power Take-Off Control Module |                              |               | 420             |            |                    |                  |
| TO Relay.                                                        | Power Take-Off Control Module |                              |               | Enabled         |            |                    |                  |
| TO Load Feedback                                                 | Power Take-Off                | swer Take-Off Control Module |               | Disabled        |            |                    |                  |
| 'TO Relay On in Standby                                          | Power Take-Off                | Control Module               | Enabled       |                 |            |                    |                  |
| Refresh Parameters                                               |                               |                              | Write Options |                 |            | Co                 | ntinue           |
| linimum Engine Speed for PTO Engagement<br>lin:<br>urrent Value: |                               |                              |               |                 |            | 500 RPM<br>500 RPM | Clear Changes    |
| lew Value:                                                       |                               |                              |               |                 |            | 500<br>1000 RPM    | Save Changes     |
|                                                                  | -                             |                              |               |                 | Nabirla Ma |                    | Contract Sectors |

The parameters below are displayed for **Remote PTO** – Part 2. The last parameter can be set to enable the in-cab PTO switch. Follow the programming steps after making your last change.

| 6 GDS 2                                                                                                    |                               |                                    |              |                                            |                             |            |                          | - D >                                                                                                    |
|----------------------------------------------------------------------------------------------------|-------------------------------|------------------------------------|--------------|--------------------------------------------|-----------------------------|------------|--------------------------|----------------------------------------------------------------------------------------------------|
| PTO Operation Mode                                                                                                    |                               |                                    |              |                                            |                             |            |                          | 🕔 Add Bookmark                                                                                                    |
| Parameter Name                                                                                                    | Co                            | ontrol Module                      |              | Vehicle S                                  | ettings                     |            |                          | Setting Changes                                                                                                    |
| PTO Maximum Engine Speed                                                                                                    | Power Take-Off C              | Control Module                     |              |                                            |                             | 2100       |                          |                                                                                                    |
| Engine Speed Ramp Rate                                                                                                    | Power Take-Off C              | Control Module                     |              |                                            |                             | 148        |                          |                                                                                                    |
| Accelerator Pedal Disabled                                                                                                    | Power Take-Off C              | Control Module                     |              |                                            |                             | Yes        |                          | Set Remote switch                                                                                                    |
| Maximum Time Accelerator Pedal Can be Applied Before PTO                                                                                                    | Power Take-Off C              | Control Module                     |              |                                            |                             | 600        |                          | Mode. Setting to                                                                                                    |
| Low Fuel Level Warning Threshold Before Engine Stop                                                                                                    | Power Take-Off C              | Control Module                     |              |                                            |                             | 15         |                          | Momentary will                                                                                                    |
| Time Before Engine Stop                                                                                                    | Power Take-Off C              | Control Module                     |              |                                            |                             | Enabled    |                          | prevent the next                                                                                                    |
| Time Before Engine Stop                                                                                                    | Power Take-Off C              | Control Module                     |              |                                            |                             | 420        |                          | page of parameters                                                                                                    |
| PTO Relay.                                                                                                    | Power Take-Off C              | Control Module                     |              |                                            |                             | Enabled    |                          | from being                                                                                                    |
| PTO Load Feedback                                                                                                    | Power Take-Off C              | Control Module                     |              |                                            |                             | Disabled   |                          | displayed.                                                                                                    |
| PTO Relay On in Standby                                                                                                    | Power Take-Off C              | Control Module                     |              |                                            |                             | Enabled    |                          |                                                                                                    |
| Default Engine Speed After PTO On                                                                                                    | Power Take-Off C              | Control Module                     |              |                                            | Sta                         | ndby Speed |                          |                                                                                                    |
| Default Engine Speed After Brake Event                                                                                                    | Power Take-Off C              | Control Module                     |              |                                            |                             | Idle Speed |                          |                                                                                                    |
| Horn Chirps During a Remote Engine Start Event                                                                                                    | Power Take-Off C              | er Take-Off Control Module Enabled |              |                                            | Set to "enable Interior PTO |            |                          |                                                                                                    |
| PTO Remote Mode Switch Type                                                                                                    | Power Take-Off Control Module |                                    |              |                                            | Momentary                   |            | Switch" to allow cab PTO |                                                                                                    |
| PTO Remote Control from Passenger Compartment                                                                                                    | Power Take-Off C              | Control Module                     |              |                                            |                             | Disabled   |                          | engagement and remote engir                                                                                                    |
| Refresh Parameters                                                                                                    |                               |                                    |              | Write Options                              |                             |            |                          | speed control. When this is<br>selected, the engine must be                                                                          |
| Minimum Engine Speed for PTO Engagement         1           Min:         500           Current Value:         500           New Value:         500           Max:         1000 |                               |                                    |              |                                            |                             |            | 500<br>500<br>1000       | running, the truck must have<br>transitioned from in gear to<br>park and the park brake must<br>have changed from released t<br>set. |
| Back<br>GDS 2 v.20.3.05100                                                                                                    | Contact Us                    | )19,Internationa                   | al,CV515,Moo | Home<br>Hole Diagnostics,Power Take-Off Co | ntrol Module,Confi          | Vehicle Me | nu                       | MDI 2: 88754256 🗲 13.3 V 🐺 🔍 🍳                                                                                                    |
| # 🛤 🤗 🧠 🗷 🦛 😯                                                                                                    | 15                            |                                    |              |                                            |                             |            |                          | へ 回 <i>信</i> (4)) 11:17,<br>2/20/2                                                                                                   |

The additional parameter page below is displayed, when "Latched" is selected under PTO Remote Mode Switch Type.

Note: Be aware that the Latched switch configuration is hard to make stick. The software likes to revert to Momentary and it happens with no warning. Any time you re-read the module it automatically switches and is programmed.

| GDS 2                                                 |                               |                  |               | - 🗆 X           |
|-------------------------------------------------------|-------------------------------|------------------|---------------|-----------------|
| PTO Operation Mode                                    |                               |                  |               | 🚯 Add Bookmark  |
| Parameter Name                                        | Control Module                | Vehicle Settings |               | Setting Changes |
| Default Input Signal Definition of Remote Mode Switch | Power Take-Off Control Module |                  | Standby Speed |                 |
| Low Input Signal Definition of Remote Mode Switch     | Power Take-Off Control Module |                  | Set 1 Speed   |                 |
| High Input Signal Definition of Remote Mode Switch    | Power Take-Off Control Module |                  | Set 2 Speed   |                 |
|                                                       | 16                            |                  | 1             |                 |
| Refresh Parameters                                    |                               | Write Options    |               | Continue        |
| Min:<br>Current Value:                                |                               |                  | Lat           | Clear Changes   |
| New Value: Please make a select                       | ion                           |                  |               | ~               |
| Max:                                                  |                               |                  |               | Save Changes    |

#### This summary below is shown, after hitting continue.

|                                                                                                   |                      |                                                                                                    |                                     |                                   | >                    |
|---------------------------------------------------------------------------------------------------|----------------------|----------------------------------------------------------------------------------------------------|-------------------------------------|-----------------------------------|----------------------|
| PTO Operation Mode                                                                                |                      |                                                                                                    |                                     | 🚺 Add Bi                          | pokmark              |
| Procedure Complete                                                                                |                      |                                                                                                    |                                     |                                   |                      |
|                                                                                                   |                      |                                                                                                    |                                     |                                   |                      |
|                                                                                                   |                      |                                                                                                    |                                     |                                   |                      |
|                                                                                                   |                      |                                                                                                    |                                     |                                   |                      |
|                                                                                                   |                      |                                                                                                    |                                     |                                   |                      |
|                                                                                                   |                      |                                                                                                    |                                     |                                   |                      |
|                                                                                                   |                      |                                                                                                    |                                     |                                   |                      |
|                                                                                                   |                      |                                                                                                    |                                     |                                   |                      |
|                                                                                                   |                      |                                                                                                    |                                     |                                   |                      |
|                                                                                                   |                      |                                                                                                    |                                     |                                   |                      |
| Parar                                                                                             | neter Name           | Control Module                                                                                                    | Value                               | Unit                              | 05                   |
| Option Configuration                                                                              |                      | Power Take-Off Control Module                                                                                                    | Vehicle Stationary, Preset PT.      |                                   | <u>^</u>             |
| PTO Control                                                                                       |                      | Power Take-Off Control Module                                                                                                    | PTO Remote Mode Switch              |                                   | 11                   |
| PTO Control from Passenger Compartment when                                                       | Stationary Or Moving | Power Take-Off Control Module                                                                                                    | Disabled                            |                                   |                      |
| Minimum Engine Speed for PTO Engagement                                                           |                      | Power Take-Off Control Module                                                                                                    | 500                                 | RPM                               | -                    |
| Maximum Engine Speed for PTO Engagement                                                           |                      | Power Take-Off Control Module                                                                                                    | 1500                                | RPM                               |                      |
|                                                                                                   |                      |                                                                                                    |                                     |                                   |                      |
| Engine Speed During PTO Standby                                                                   |                      | Power Take-Off Control Module                                                                                                    | 900                                 | RPM                               |                      |
| Engine Speed During PTO Standby<br>PTO Set 1 Speed                                                |                      | Power Take-Off Control Module Power Take-Off Control Module                                                                      | 900 1200                            | RPM<br>RPM                        |                      |
| Engine Speed During PTO Standby<br>PTO Set 1 Speed<br>PTO Set 2 Speed                             |                      | Power Take-Off Control Module Power Take-Off Control Module Power Take-Off Control Module                                        | 900<br>1200<br>1900                 | RPM<br>RPM<br>RPM                 |                      |
| Engine Speed During PTO Standby<br>PTO Set1 Speed<br>PTO Set2 Speed<br>PTO Maximum Engine Speed   |                      | Power Take-Off Control Module<br>Power Take-Off Control Module<br>Power Take-Off Control Module<br>Power Take-Off Control Module | 900<br>1200<br>1900<br>2100         | RPM<br>RPM<br>RPM<br>RPM          | <u>i</u>             |
| Engine Speed During PTO Standby<br>PTO Set 1 Speed<br>PTO Set 2 Speed<br>PTO Maximum Engine Speed |                      | Power Take-Off Control Module<br>Power Take-Off Control Module<br>Power Take-Off Control Module<br>Power Take-Off Control Module | 900<br>1200<br>1900<br>2100         | RPM<br>RPM<br>RPM<br>RPM          |                      |
| Engine Speed During PTO Standby<br>PTO Set 1 Speed<br>PTO Set 2 Speed<br>PTO Maximum Engine Speed |                      | Power Take-Off Control Module<br>Power Take-Off Control Module<br>Power Take-Off Control Module<br>Power Take-Off Control Module | 900<br>1200<br>1900<br>2100         | RPM<br>RPM<br>RPM<br>RPM<br>Conti | v<br>li<br>li<br>nue |
| Engine Speed During PTO Standby<br>PTO Set 1 Speed<br>PTO Set 2 Speed<br>PTO Maximum Engine Speed |                      | Power Take-Off Control Module<br>Power Take-Off Control Module<br>Power Take-Off Control Module<br>Power Take-Off Control Module | 900<br>1200<br>1900<br>2100<br>2100 | RPM<br>RPM<br>RPM<br>RPM<br>Conti | ↓ ↓                  |

Returns to main screen when you hit Continue.

Any time programming changes have been made, the system must be allowed to learn the new configuration. Refer to Key Cycle: in section 6.3.3 of this manual.

### 6.5 Transferring PTOM Settings to a Replacement PTOM:

The Copy and Restore menu allows you to save the savings, from a PTOM that is going to be replaced, so the settings can be programmed into the replacement PTOM. <u>PTO - Copy and</u> <u>Restore Module Configuration Settings Video</u> This video leaves out the Key Cycle: in Section 6.3.3. Do not forget it.

This is the first screen displayed, after clicking on Copy and Restore. Click on Continue to proceed.

| GDS 2                                                                                                    |                                                                                                    |                                                                                                    |                                                                                                    | - 🗆 ×                                                    |
|----------------------------------------------------------------------------------------------------|----------------------------------------------------------------------------------------------------|----------------------------------------------------------------------------------------------------|----------------------------------------------------------------------------------------------------|----------------------------------------------------------|
| Copy and Restore Data                                                                                                    |                                                                                                    |                                                                                                    |                                                                                                    | S Add Bookmark                                           |
| Copy and I<br>This procedure copi<br>module and restores<br>log for this Vehicle<br>1. Use this procedu<br>2. Install the new m<br>3. Use this procedu | Restore Power<br>ies the Power Take-os<br>s them into the repla<br>Identification Numbure<br>to copy the inform<br>nodule.<br>ure to restore the info | er Take-Off<br>Off Operation Mo-<br>cement module. T<br>ber.<br>mation from the or<br>ormation into the r | f Operation N<br>de Data selections fro<br>he information is saw<br>riginal module.<br>new module. | <b>Iode Data</b><br>om an existing<br>yed in the session |
|                                                                                                    |                                                                                                    |                                                                                                    |                                                                                                    |                                                          |
|                                                                                                    |                                                                                                    |                                                                                                    |                                                                                                    |                                                          |
|                                                                                                    |                                                                                                    |                                                                                                    |                                                                                                    | Continue                                                 |

The screen below is displayed next. Ensure the ignition is ON, click on OK to continue. A progress bar will be displayed.

| 🕲 GDS 2                                   |        |  | - 🗆 X          |  |  |  |  |
|-------------------------------------------|--------|--|----------------|--|--|--|--|
| Copy and Restore Data                     |        |  | 🕔 Add Bookmark |  |  |  |  |
| Ready to read information from the old mo | dule.  |  |                |  |  |  |  |
| Turn the ignition ON with the engine OFF. |        |  |                |  |  |  |  |
|                                           |        |  |                |  |  |  |  |
|                                           |        |  |                |  |  |  |  |
|                                           |        |  |                |  |  |  |  |
|                                           |        |  |                |  |  |  |  |
|                                           |        |  |                |  |  |  |  |
|                                           |        |  |                |  |  |  |  |
|                                           |        |  |                |  |  |  |  |
|                                           | Cancel |  | OKK            |  |  |  |  |

After the progress bar finishes, this page will be displayed. This concludes the copy portion of this process. Click on Continue to exit.

| ODS 2                                                           | - 🗆 X          |
|-----------------------------------------------------------------|----------------|
| Copy and Restore Data                                           | 🕔 Add Bookmark |
| The required information was successfully read from the module. |                |
|                                                                 |                |
|                                                                 |                |
|                                                                 |                |
|                                                                 |                |
|                                                                 |                |
|                                                                 |                |
|                                                                 |                |
|                                                                 | Continue       |

Return to the Copy and Restore screen to start the Restore portion of the process. Click on Copy and Restore. Follow all the menu items just as you did for the Copy portion.

| @ GDS 2                                       |                                                                      | Note: Power Tak<br>Settings, (New S | e-Off Operation Mo<br>election) will display | de<br>y what | - 0          | × |  |
|-----------------------------------------------|----------------------------------------------------------------------|-------------------------------------|----------------------------------------------|--------------|--------------|---|--|
| So Power Take-Off Operation Mode Settings NEW |                                                                      |                                     | settings.                                    |              | Value Source |   |  |
|                                               |                                                                      |                                     | 2020                                         | l            | Jser         |   |  |
| PIO Operation Mode                            |                                                                      | Make Chevrol                        |                                              | t User       |              |   |  |
| 🕼 Copy and Restore Data 🛛 🕬 📃 🔨               | Model                                                                | Model Silverado                     |                                              | 5500 User    |              |   |  |
|                                               |                                                                      | Select                              | Selected Vehicle Configuration               |              |              |   |  |
|                                               | $\sim$                                                               | Property                            | llue                                         | Value Source | e            |   |  |
|                                               |                                                                      | Engine I                            | 6.6L (L5D)                                   |              | User         |   |  |
|                                               | The PTO Operation Mode, (original)<br>used to set the PTO system up. | s                                   |                                              |              |              |   |  |
|                                               |                                                                      |                                     | Navigat                                      | ion Path     |              |   |  |
|                                               |                                                                      | Module Dia                          | gnostics                                     |              |              | Î |  |
|                                               |                                                                      | Power Take                          | -Off Control Mod                             | dule         |              | 1 |  |
|                                               |                                                                      | Configuration                       | on/Reset Functio                             | ns           |              | 1 |  |
|                                               |                                                                      | PTO Operat                          | tion Mode                                    |              |              | - |  |
| Back Contact Us                               | Home                                                                 | R Ve                                | hicle Menu                                   |              | 🤿 Enter      |   |  |

When there is copied data stored for this VIN, the menu below will pop. Selecting "Yes" will write the data to the module. Follow the menus that show up next.

| @ GDS 2                                                                                                    |      |                | - 🗆 ×          |  |  |  |  |
|----------------------------------------------------------------------------------------------------|------|----------------|----------------|--|--|--|--|
| Copy and Restore Data                                                                                                    |      |                | 🚯 Add Bookmark |  |  |  |  |
| Power Take-Off Information for this Vehicle Identification Number is available in the session log.                                    |      |                |                |  |  |  |  |
| Do you want to write the data from the session log into a new module? Select [Yes] to continue.                                       |      |                |                |  |  |  |  |
| If you do not want to use the previously copied information, install the module that has the information to be read, and select [No]. |      |                |                |  |  |  |  |
|                                                                                                    |      |                |                |  |  |  |  |
|                                                                                                    | No   |                | Yes            |  |  |  |  |
| Eack Contact Us                                                                                                    | Home | 🥄 Vehicle Menu | Ther           |  |  |  |  |

When the restore is complete, the screen below will be displayed. Select Continue to exit the procedure.

| 60 GDS 2              |                      |                    |                | - 🗆 X          |
|-----------------------|----------------------|--------------------|----------------|----------------|
| Copy and Restore Data |                      |                    |                | 🖪 Add Bookmark |
| The information w     | as successfully writ | ten to the module. |                |                |
|                       |                      |                    |                |                |
|                       |                      |                    |                |                |
|                       |                      |                    |                |                |
|                       |                      |                    |                |                |
|                       |                      |                    |                |                |
|                       |                      |                    |                |                |
|                       |                      |                    |                |                |
|                       |                      |                    |                |                |
|                       |                      |                    |                | Continue       |
| E Back                | Contact Us           | Home               | 💦 Vehicle Menu | 🤿 Enter        |

Any time programming changes have been made, the system must be allowed to learn the new configuration. Refer to Key Cycle: in section of this manual.

# 6.6 Change the Personalization settings to control PTO options in the Information Display Vehicle Setting Menu:

The Change the Personalization settings menu allows you to configure the option to have PTO options in the Information Display.

<u>PTO – Vehicle Personalization Enable Video</u> This video leaves out the Key Cycle: in Section 6.3.3. Do not forget it.

| GDS 2                                                                               |                                                |                                                        | - 0 ×                           |  |  |  |
|-------------------------------------------------------------------------------------|------------------------------------------------|--------------------------------------------------------|---------------------------------|--|--|--|
|                                                                                     |                                                | Selected Vehicle                                       |                                 |  |  |  |
| Reset PTO Inhibit and Disengage History                                             | Prop                                           | Property Value Value Source                            |                                 |  |  |  |
| Restore Factory Settings                                                            |                                                | 2019                                                   | Û                               |  |  |  |
|                                                                                     |                                                | International                                          |                                 |  |  |  |
| Service Personalization                                                             | Model                                          | CV515                                                  | VIN ~                           |  |  |  |
| S PTO Operation Mode                                                                |                                                | Selected Vehicle Configuration                         |                                 |  |  |  |
|                                                                                     | Prop                                           | erty Value                                             | Value Source                    |  |  |  |
|                                                                                     | 1.5                                            | elect Personalization to change<br>display PTO options | the interior                    |  |  |  |
|                                                                                     |                                                | Navigation Pat                                         | h                               |  |  |  |
|                                                                                     | Power Take-C                                   | ff Control Module                                      |                                 |  |  |  |
|                                                                                     |                                                | )[                                                     | ) •                             |  |  |  |
| F Back Contact Us                                                                   | Home                                           | 🖏 Vehicle Menu                                         | 🤧 Enter                         |  |  |  |
| GDS 2 v.20.3.05100   Navistar v2019.1.0   VIN: 1HTKTSWK7KH688128   2019,Internation | al,CV515,Module Diagnostics,Power Take-Off Cor | trol Module,Configuration/Reset                        | MDI 2: 88754256 🗲 13.4 V 🐺 🔍 🍳  |  |  |  |
| = 🖻 <u>ê</u> 🤻 <u>I</u>                                                             |                                                |                                                        | へ 📼 🦟 (い) 11:16 AM<br>2/20/2019 |  |  |  |

The screen displayed, below, shows the option to configure Personalization.

The screens below shows the steps to enable Personalization.

| Enabling parameters for Preset PTO to populate in<br>the Information Display, will allow operators to<br>make changes beyond the factory settings. |                                                | Reset PT                                                               | Reset PTO Inhibit and Disengage History<br>Restore Factory Settings<br>Personalization<br>PTO Operation Mode |               | Personalization m<br>enabled for option<br>appear on the Info<br>Display                                                                    |                                                                       | on must be<br>options to<br>e Information                                                                                    |                                                                              |                                                                             |
|----------------------------------------------------------------------------------------------------|------------------------------------------------|------------------------------------------------------------------------|----------------------------------------------------------------------------------------------------|---------------|----------------------------------------------------------------------------------------------------|-----------------------------------------------------------------------|----------------------------------------------------------------------------------------------------|------------------------------------------------------------------------------|-----------------------------------------------------------------------------|
| Personalization                                                                                                    |                                                |                                                                        | -40 .                                                                                                    |               |                                                                                                    |                                                                       |                                                                                                    |                                                                              | Add Bookmark                                                                |
| Parameter N                                                                                                    | ame                                            | Co                                                                     | ntrol Module                                                                                                 |               | Vehicle Settings                                                                                                    |                                                                       |                                                                                                    | Setting Changes                                                              |                                                                             |
| Personalization Status                                                                                                    |                                                | Power Take-Off Control M                                               | odule                                                                                                    |               |                                                                                                    |                                                                       | Enabled                                                                                                    |                                                                              |                                                                             |
| Set 1 Speed Adjustment                                                                                                    |                                                | Power Take-Off Control Me                                              | odule                                                                                                    |               |                                                                                                    |                                                                       | Enabled                                                                                                    |                                                                              |                                                                             |
| Set 2 Speed Adjustment                                                                                                    |                                                | Power Take-Off Control Mo                                              | odule                                                                                                    |               |                                                                                                    |                                                                       | Enabled                                                                                                    |                                                                              |                                                                             |
| Standby Speed Adjustment                                                                                                    |                                                | Power Take-Off Control Mi                                              | odule                                                                                                    |               |                                                                                                    |                                                                       | Disabled                                                                                                    |                                                                              |                                                                             |
| Automatic Engine Stop Time Adjustment                                                                                                    | 1                                              | Power Take-Off Control Mo                                              | odule                                                                                                    |               |                                                                                                    |                                                                       | Disabled                                                                                                    |                                                                              |                                                                             |
| 1. Select the par<br>to enable                                                                                                    | ameter 2. Sele<br>dropdd                       | ect from the<br>own "Enable".<br>3. Adjust a<br>want enal<br>before mo | all parameters you<br>bled or disabled<br>oving on.                                                          |               | 5 . Select "Writ<br>to write (prog<br>changes to the<br>Module. Software<br>not provide ar<br>notification th<br>programming<br>successful. | ite Option"<br>ram) the<br>e PTO<br>vare does<br>by<br>lat the<br>was | after selecting ea<br>parameter. If Save<br>greyed out. Selec<br>other options the<br>desired option ag<br>Save Change is er | ch<br>2 Changes is<br>t one of the<br>in select the<br>ain, until<br>habled. | Continue, when<br>finished<br>programming,<br>to move to the<br>next screen |
| Refr                                                                                                    | esh Parameters                                 |                                                                        |                                                                                                    | Write Options | /                                                                                                    |                                                                       |                                                                                                    | Continue                                                                     |                                                                             |
| Standby Speed Adjustment<br>Min:<br>Current Value:<br>New Value:<br>Max:                                                                           | Enabled<br>Please make a selection<br>Disabled |                                                                        |                                                                                                    |               |                                                                                                    |                                                                       | Disablec<br>•                                                                                                    | Sa Sa                                                                        | er Changes                                                                  |
| Back                                                                                                    | Enabled                                        |                                                                        |                                                                                                    |               |                                                                                                    |                                                                       |                                                                                                    |                                                                              | Enter                                                                       |
|                                                                                                    |                                                |                                                                        |                                                                                                    | -941 ×        |                                                                                                    |                                                                       |                                                                                                    |                                                                              |                                                                             |

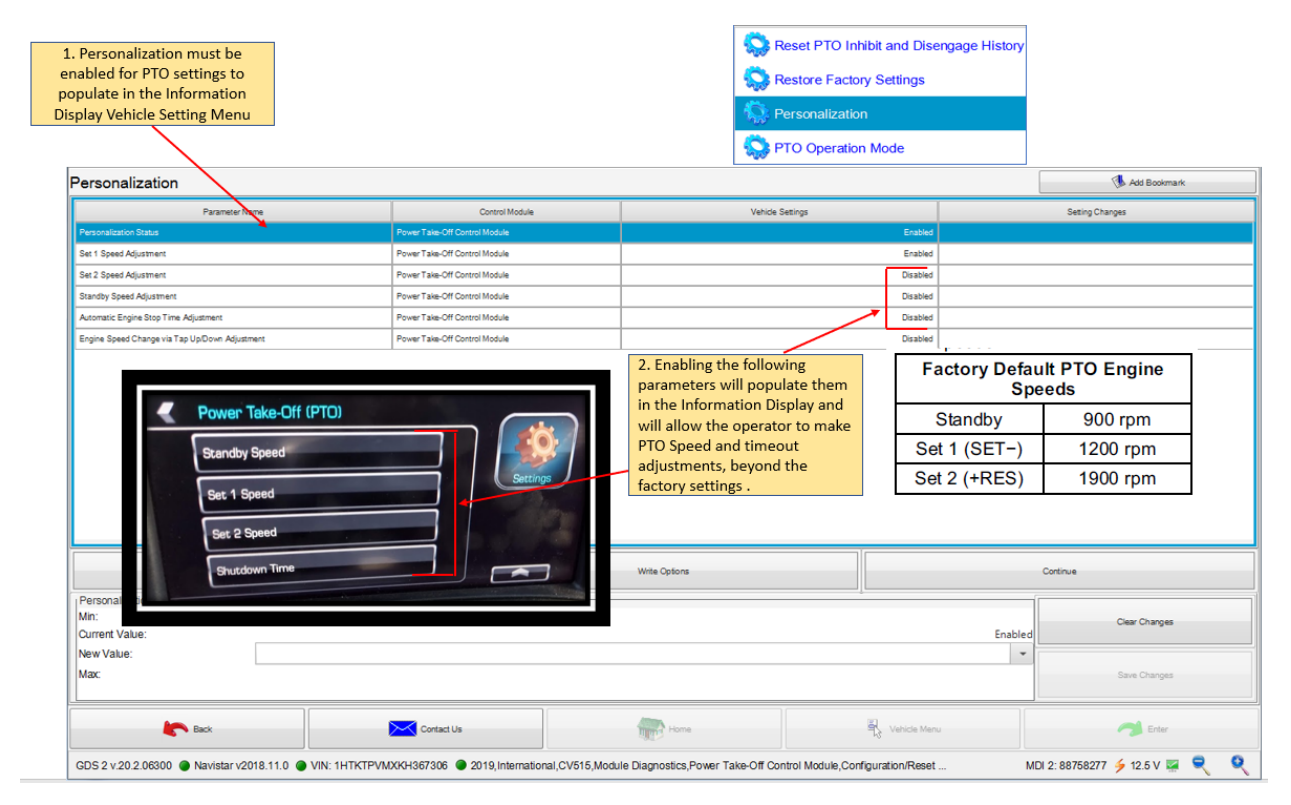

Any time programming changes have been made, the system must be allowed to learn the new configuration. Refer to Key Cycle: in Section 6.3.3 of this manual.

Below are examples of what is available on the Information Display after Personalization is enabled.

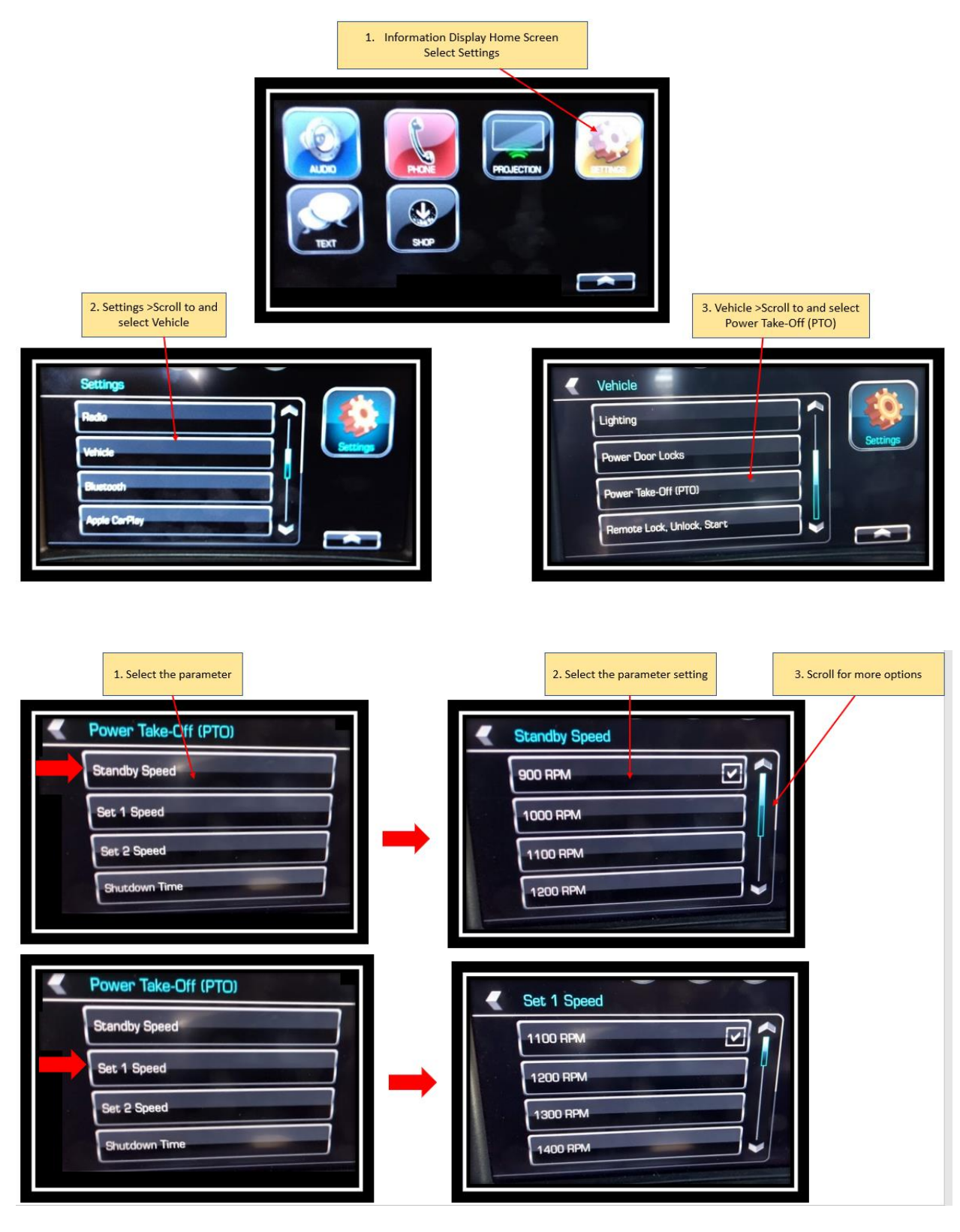

Navistar<sup>®</sup> CV PTO Programming